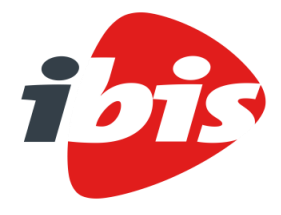

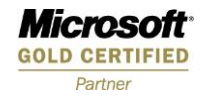

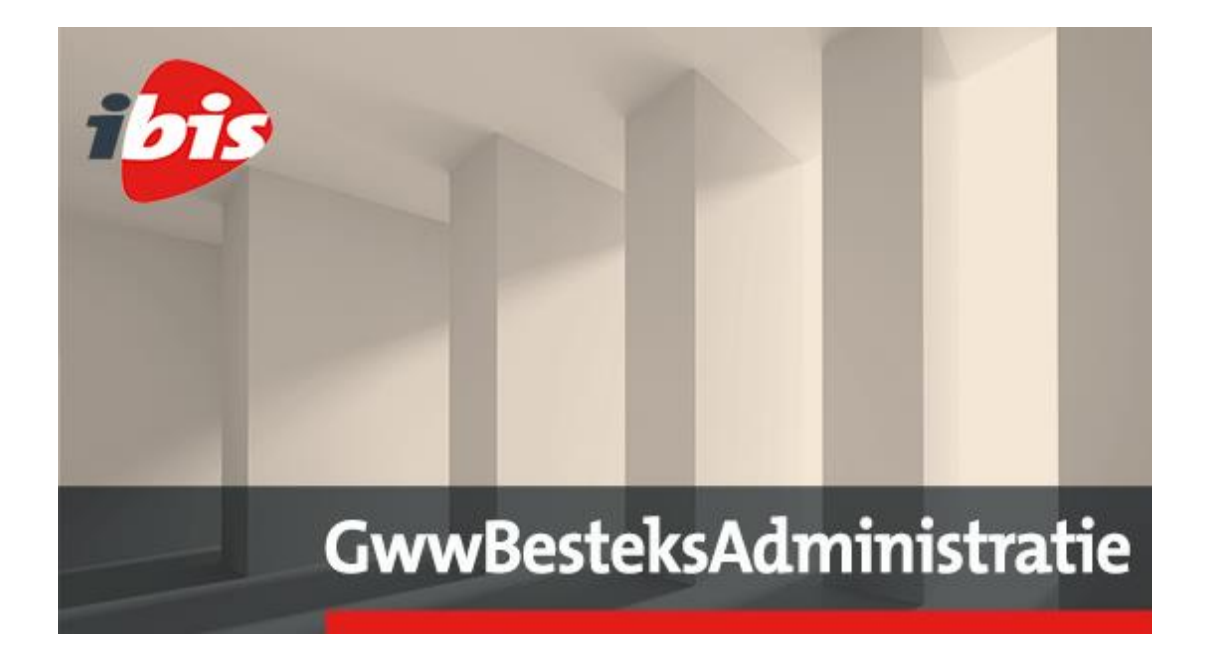

GwwBesteksAdministratie

## **Releasenotes augustus 2019**

Postbus 2032 3000 CA Rotterdam **T** +31 (0) 10 237 01 00 KvK 27111667 **ibis.nl**  Ibis is onderdeel van

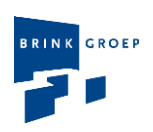

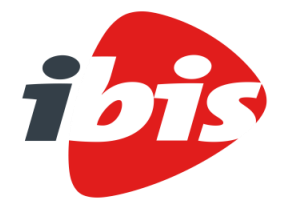

| Datum     | 14 augustus 2019           |
|-----------|----------------------------|
| Project   | GwwBesteksAdministratie    |
| Onderwerp | Releasenotes augustus 2019 |

### Inhoudsopgave

| 01    | RELASENOTES AUGUSTUS 2019                                            | 1  |
|-------|----------------------------------------------------------------------|----|
| 01.01 | "Termijnstaat budgetten" : Optie om "t/m termijn" aan of uit te      |    |
|       | schakelen                                                            | 1  |
| 01.02 | "Termijnstaat budgetten" toont nu ook het totaalbedrag van alle      |    |
|       | budgetten                                                            | 1  |
| 01.03 | Voettekst is nu vrij in te vullen                                    | 1  |
| 01.04 | Kopregels, Ondertekening en voettekst per rapport instelbaar         | 1  |
| 01.05 | Afdrukken ondertekeningspagina bij digitaal goedkeuren               | 1  |
| 01.06 | Kopregels op ieder rapport afdrukken                                 | 1  |
| 01.07 | Actieve rij beter zichtbaar in tab "Weekstaten"                      | 2  |
| 01.08 | Aanmaken DeelOpdracht kopieert waar mogelijk de                      |    |
|       | ondertekeningspagina en voettekst van de RaamOvereenkomst            | 2  |
| 01.09 | Interface van diverse grids beter op elkaar afgestemd.               | 2  |
| 01.10 | Kolom "Prijs per eenheid" opgenomen in tab "Weekstaten"              | 3  |
| 01.11 | Importeren van een ZSX bestand in een bestaande RaamOvereenkomst     | 3  |
| 01.12 | Toevoegen bestekpost in een DeelOpdracht accepteert geen bestaande   |    |
|       | code uit de RaamOvereenkomst                                         | 5  |
| 01.13 | Bij het versturen van een bericht kan ook handmatig een extra email  |    |
|       | adres worden ingevoerd                                               | 6  |
| 01.14 | In een DeelOpdracht zijn extra posten nu ook beter zichtbaar in tab  |    |
|       | "Weekstaten"                                                         | 6  |
| 01.15 | Een Extra Declaratie mag nu een code hebben met meer dan 6 cijfers   | 7  |
| 01.16 | Bij her-openen van een termijn wordt nu eerst een waarschuwing       |    |
|       | gegeven                                                              | 7  |
| 01.17 | Bij het selecteren van bestekposten uit een RaamOvereenkomst zijn nu |    |
|       | filtermogelijken ingebouwd                                           | 7  |
| 01.18 | Eenmalige kosten kunnen nu procentueel worden afgeboekt              | 8  |
| 01.19 | De instellingen voor afdrukopties kunnen nu worden opgeslagen        | 9  |
| 01.20 | Wanneer een externe gebruiker een DeelOpdracht maakt, worden de      |    |
|       | rollen en rechten van het uitnodigende bedrijf overgenomen           | 10 |
| 01.21 | Nieuwe Interface voor het DeelOpdrachten overzicht                   | 10 |
| 01.22 | Nieuw rapport "Postenoverzicht" voor de RaamOvereenkomst             | 12 |

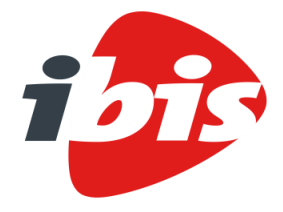

| Datum   | 29 mei 2019                                                             |    |
|---------|-------------------------------------------------------------------------|----|
| Project | GwwbesteksAdministratie                                                 |    |
| Betreft | Betreft                                                                 |    |
| 01.23   | Optie om altijd de prijs uit de RaamOvereenkomst te halen in plaats van |    |
|         | uit DSX bestand                                                         | 12 |
| 01.24   | "Springen" naar een bestekpost                                          | 13 |
| 02      | OPGELOSTE BUGS                                                          | 14 |
| 02.01   | Rapport Termijnstaat drukte niet overal de voettekst af                 | 14 |
| 02.02   | Rapport "Staat van Afrekening" drukte geen Extra Declaraties af         | 14 |

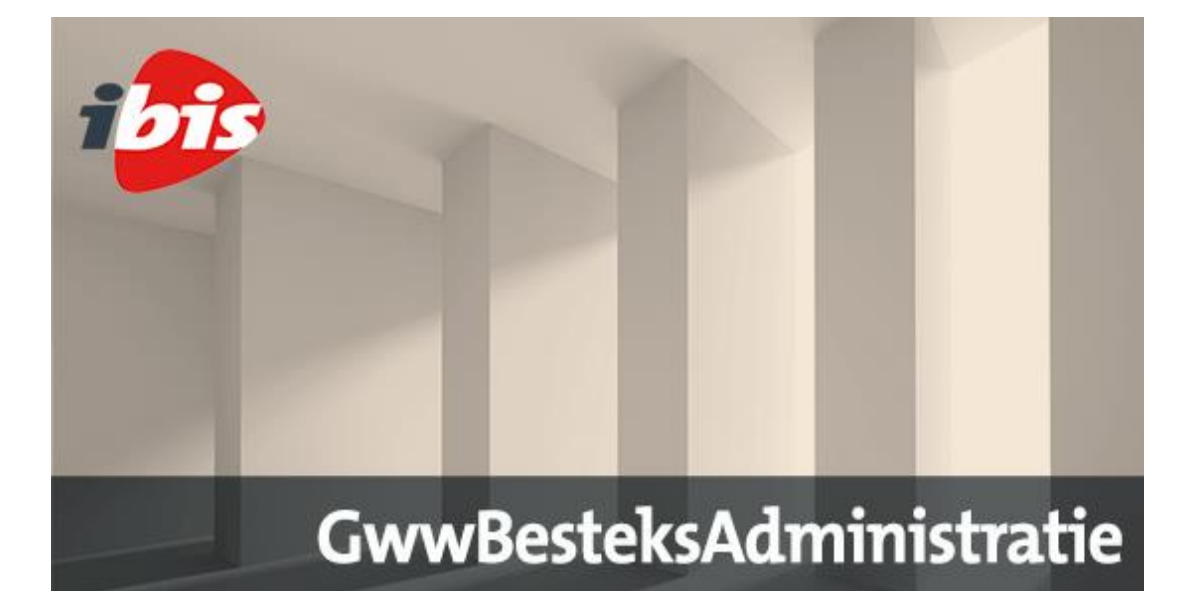

| 02.03 | Het projectnummer van een project mag maximaal 37 karakters            |    |
|-------|------------------------------------------------------------------------|----|
|       | bevatten                                                               | 14 |
| 02.04 | In een DeelOpdracht kan soms de prijs van een bestekpost worden        |    |
|       | gewijzigd                                                              | 14 |
| 02.05 | De rapporten "Staat van Afrekening" en "Eindafrekening" drukten beide  |    |
|       | geen bedrag af waar 0% BTW over wordt geheven                          | 14 |
| 02.06 | De knop "Openen termijn x" wordt vaak verkeerd geïnterpreteerd         | 14 |
| 02.07 | Het rapport "Termijnstaat" drukte geen voettekst (parafering) af in de |    |
|       | secties "Termijnbedrag" en "Termijnen overzicht"                       | 15 |

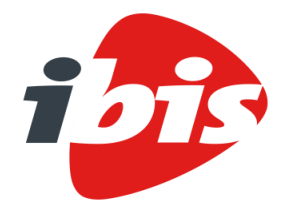

Datum

Project

Betreft

14 augustus 2019 GwwBesteksAdministratie Releasenotes augustus 2019

## 01 RELASENOTES AUGUSTUS 2019

## 01.01 "Termijnstaat budgetten" : Optie om "t/m termijn" aan of uit te schakelen

Wanneer bij het rapport "Termijnstaat budgetten" een termijnnummer werd gekozen, dan drukte het rapport altijd bedragen af die een waarde "tot en met termijn" weergaven.

Er is nu een optie ingebouwd waarmee de gebruiker kan aangeven of de waarden "In termijn" of "tot en met termijn" afgedrukt moeten worden.

(Dit rapport is alleen bij BesteksAdministratie Professional beschikbaar)

## 01.02 "Termijnstaat budgetten" toont nu ook het totaalbedrag van alle budgetten

Het rapport "Termijnstaat budgetten" drukte wel voor ieder budget een totaalbedrag af, maar aan het eind van het rapport werd geen "totaal generaal" afgedrukt. Dat gebeurt nu wel. (Dit rapport is alleen bij BesteksAdministratie Professional beschikbaar)

### 01.03 Voettekst is nu vrij in te vullen

Bij een aantal rapporten (o.a. Weekstaat, Termijnstaat en Staat van Afrekening) wordt een voettekst afgedrukt. In dit geval was het een voettekst waarin om parafering van opdrachtgever en opdrachtnemer werd gevraagd. Deze tekst was tot nu toe niet te wijzigen. Dit kan nu wel, op de zelfde wijze als bij de ondertekeningspagina.

## 01.04 Kopregels, Ondertekening en voettekst per rapport instelbaar

GwwBesteksAdministratie kende tot nu toe maar één set van kopregels, ondertekening en voettekst. Deze werden bij alle rapporten binnen GwwBesteksAdministratie gebruikt. Nu is er de mogelijkheid om per rapport een eigen set Kopregels, Ondertekening en Voettekst te definiëren. Dit kan zowel op bedrijfsniveau (waar per rapport een default tekst kan worden aangemaakt) als op projectniveau.

Er is ook een mogelijkheid om kopregels, ondertekening of voettekst te kopiëren naar alle rapporten.

#### 01.05 Afdrukken ondertekeningspagina bij digitaal goedkeuren

Wanneer bij een project is ingesteld dat weken en/of termijnen digitaal worden goedgekeurd, dan was het niet meer mogelijk om de ondertekeningspagina af te drukken bij de rapporten Weekstaat, Termijnstaat en Staat van Afrekening. Dat is in deze versie aangepast. De optie om de pagina af te drukken is nu weer zichtbaar, maar als default staat de optie wel uit. De gebruiker kan, indien gewenst, de optie dan zelf aan zetten.

#### 01.06 Kopregels op ieder rapport afdrukken

In het ZSX of RSX bestand dat wordt geimporteerd bij het aanmaken van een project, staan een aantal kopregels vermeld die in GwwBesteksAdministratie worden ovegenomen. Tot nu toe

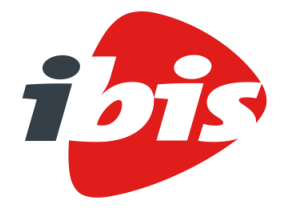

| Datum   | 14 augustus 2019           |
|---------|----------------------------|
| Project | GwwBesteksAdministratie    |
| Betreft | Releasenotes augustus 2019 |

werden deze kopregels alleen bij het rapport "Inschrijvingsstaat" afgedrukt. Nu worden deze regels bij alle rapporten afgedrukt in de kop van iedere pagina.

#### 01.07 Actieve rij beter zichtbaar in tab "Weekstaten"

In de tab "Weekstaten" wordt nu niet aleen de actieve cel, maar de hele actieve regel beter zichtbaar weergegeven:

| Opslaan 🔒 A                                        | fdrukken hmpor                                         | teren            | Weekcode:               | 1 ~     | 08-01-2018 - 14-0   | 1-2018      |            | 0         | 2 * 2    | A      |
|----------------------------------------------------|--------------------------------------------------------|------------------|-------------------------|---------|---------------------|-------------|------------|-----------|----------|--------|
| Postnummer                                         | Omschrijving                                           |                  |                         | Eenheid | d Hoeveelheid       | Aard Pr     | ijs per 1h | Gereed    | Tot week | ln v   |
| 1                                                  | 1 Opruimwerkzaamheden                                  |                  |                         |         |                     |             |            |           |          |        |
| 101                                                | Voorbereidende we                                      | rkzaamheden      |                         |         |                     |             |            |           |          |        |
| 101010                                             | Het uitzetten van we                                   | rken             |                         | EUR     | 500,00              | N           | 1,00       |           | 0,00     |        |
| 101020                                             | Graven en aanvullen                                    | proefsleuven     |                         | m       | 30,00               | V           | 33,00      |           | 0,00     |        |
| 101030 Ondersteunen kabels en leidingen            |                                                        |                  |                         | EUR     | 100,00              | Ν           | 1,00       |           | 0,00     |        |
| 101040                                             | 101040 Algemene coördinatie nutsbedrijven.             |                  |                         | EUR     | 100,00              | N           | 1,00       |           | 0,00     |        |
| 101050                                             | 101050 Inrichten, instandhouden, verw. tijdelijk depot |                  |                         | EUR     | 500,00              | Ν           | 1,00       |           | 0,00     |        |
| 11                                                 | 11 Verwijderen groenvoorzieningen                      |                  |                         |         |                     |             |            |           |          |        |
| 1111                                               | 1111 Gewas                                             |                  |                         |         |                     |             |            |           |          |        |
| 111110 Maaien gewas.                               |                                                        |                  |                         | are     | 1,00                | V           | 25,80      |           | 0,00     |        |
| 111120 Frezen.                                     |                                                        |                  | are                     | 1,00    | V                   | 39,80       |            | 0,00      |          |        |
| 1112                                               | 1112 Bomen                                             |                  |                         |         |                     |             |            |           |          |        |
| 111210 Verw. en afv. bomen - ca. 0,3 tot ca. 0,5 m |                                                        |                  |                         | st      | 4,00                | V           | 95,00      |           | 0,00     |        |
| 111220 Verw. en afv. bomen - 0,5 tot ca. 1 m       |                                                        |                  |                         | st      | 6,00                | V           | 125,00     |           | 0,00     |        |
|                                                    |                                                        |                  |                         |         |                     |             |            |           |          | •      |
| totaal A                                           | annemingssom                                           | Ophoogpercentage | Totaal eenmalige kosten | T       | otaal U.K, A.K, W&F | २           | U.K., A.K  | ., W&R Pe | rcentage |        |
| € 206.906,49                                       | € 205.000,00                                           | 12,1 %           | €-39                    | .507,05 |                     | € 30.293,06 | ;          |           |          | 14,6 9 |

Weekstaten Weekrapporten Extra declaraties Kortingen Herziene verrekenprijs Rapporten Weken Termijnen Opbouw

## 01.08 Aanmaken DeelOpdracht kopieert waar mogelijk de ondertekeningspagina en voettekst van de RaamOvereenkomst

In voorgaande versies van GwwBesteksAdministratie werd bij aanmaken van een DeelOpdracht een nieuwe Ondertekeningspagina en Voettekst aangemaakt. Vanaf nu worden deze overgenomen uit de RaamOvereenkomst waar de DeelOpdracht bij hoort.

#### 01.09 Interface van diverse grids beter op elkaar afgestemd.

Op diverse plekken in de applicatie werd gebruik gemaakt van een grid. Daarbij werd echter niet altijd exact dezelfde interface gehanteerd. In deze versie is dat rechtgetrokken. Het gaat hierbij vooral om de volgende (zichtbare) zaken:

- Cellen die READ-ONLY zijn, hebben een witte achtergrond. Cellen die wijzigbaar zijn hebben een licht roze achtergrond

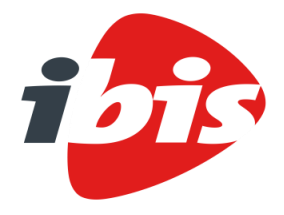

| Datum   | 14 augustus 2019           |
|---------|----------------------------|
| Project | GwwBesteksAdministratie    |
| Betreft | Releasenotes augustus 2019 |

- Cellen die een hyperlink bevatten, zien er nu allemaal hetzelfde uit: Lichtblauwe tekstkleur en onderstreept.
- Cellen die een icon bevatten, daarvan heeft het icon nu geen randen meer.

### 01.10 Kolom "Prijs per eenheid" opgenomen in tab "Weekstaten"

In de tab "Weekstaten" is nu naast de kolom "Aard" een nieuwe kolom "Prijs per eenheid" toegevoegd:

| Postnummer                                         | Omschrijving                                           |                |     | Eenheid | Hoeveelheid | Aard P | rijs per 1h | Gereed | Tot week | 1 |
|----------------------------------------------------|--------------------------------------------------------|----------------|-----|---------|-------------|--------|-------------|--------|----------|---|
| 1                                                  | Opruimwerkzaamheden                                    |                |     |         |             |        |             |        |          |   |
| 101                                                | Voorbereidende we                                      | rkzaamheden    |     |         |             |        |             |        |          |   |
| 101010                                             | Het uitzetten van wer                                  | rken           |     | EUR     | 500,00      | N      | 1,00        |        | 0,00     | ) |
| 101020                                             | Graven en aanvullen                                    | proefsleuven   |     | m       | 30,00       | V      | 33,00       |        | 0,00     | ) |
| 101030                                             | Ondersteunen kabels                                    | s en leidingen |     | EUR     | 100,00      | N      | 1,00        |        | 0,00     | ) |
| 101040 Algemene coördinatie nutsbedrijven.         |                                                        |                |     | EUR     | 100,00      | N      | 1,00        |        | 0,00     | ) |
| 101050                                             | 101050 Inrichten, instandhouden, verw. tijdelijk depot |                |     | EUR     | 500,00      | N      | 1,00        |        | 0,00     | ) |
| 11                                                 | Verwijderen groenvoorzieningen                         |                |     |         |             |        |             |        |          |   |
| 1111                                               | Gewas                                                  |                |     |         |             |        |             |        |          |   |
| 111110                                             | Maaien gewas.                                          |                |     | are     | 1,00        | V      | 25,80       |        | 0,00     | ) |
| 111120 Frezen.                                     |                                                        |                | are | 1,00    | V           | 39,80  |             | 0,00   | )        |   |
| 1112 Bomen                                         |                                                        |                |     |         |             |        |             |        |          |   |
| 111210 Verw. en afv. bomen - ca. 0,3 tot ca. 0,5 m |                                                        |                | st  | 4,00    | V           | 95,00  |             | 0,00   | )        |   |
| 111220 Verw. en afv. bomen - 0,5 tot ca. 1 m       |                                                        |                | st  | 6,00    | V           | 125,00 |             | 0,00   | )        |   |
|                                                    |                                                        |                |     |         |             |        |             |        |          |   |

Weekstaten Weekrapporten Extra declaraties Kortingen Herziene verrekenprijs Rapporten Weken Termijnen Opbouw

#### 01.11 Importeren van een ZSX bestand in een bestaande RaamOvereenkomst

Gedurende de vier jaar dat een RaamOvereenkomst geldig kan zijn, kunnen eventuele wijzigingen (prijswijzigingen, nieuwe posten) gewoon in GwwBesteksAdministratie uitgevoerd worden. Het komt echter ook voor dat de wijzigingen in de RaamOvereenkomst in een andere omgeving worden doorgevoerd, waarna een nieuw uitwisselbestand (ZSX) wordt aangemaakt.

Het is nu mogelijk om een ZSX van een gewijzigde RaamOvereenkomst in GwwBesteksAdministratie te importeren. Wanneer in GwwBesteksAdministratie de RaamOvereenkomst wordt geopend, dan is in de tab "OPBOUW" nu een nieuwe knop "Import ZSX" aanwezig:

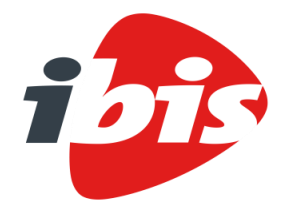

| Datum   | 14 augustus 2019           |
|---------|----------------------------|
| Project | GwwBesteksAdministratie    |
| Betreft | Releasenotes augustus 2019 |

| Deelopo | irachten Ra  | pporten Opbouw                                                 |         |
|---------|--------------|----------------------------------------------------------------|---------|
| ✔ Ops   | slaan 🚺 🛓 In | nport ZSX 🔿 Export ZSX 🔒 Inschrijvingstaat 🛈 Prijzen indexeren |         |
| Postnum | imer:        | Toevoegen                                                      |         |
|         | Postnummer   | Omschrijving                                                   | Eenheid |
|         | 1            | Elementenverharding                                            |         |
|         | 112          | Opbreken fundering                                             |         |

Wanneer de knop wordt gebruikt, kan de gebruiker een ZSX bestand aanwijzen om in te lezen. Er wordt dan eerst gecontroleerd of het ZSX bestand wel data bevat van een RaamOvereenkomst. Zo niet, dan volgt een melding:

| Fout tijdens importeren                             | ×       |
|-----------------------------------------------------|---------|
| Het aangeboden ZSX bestand is geen RaamOvereenkomst |         |
|                                                     | Sluiten |

Als het wel om een RaamOvereenkomst gaat, dan wordt gecontroleerd of de data specifiek voor de RaamOvereenkomst in kwestie bedoeld is. Zo niet, dan volgt deze melding:

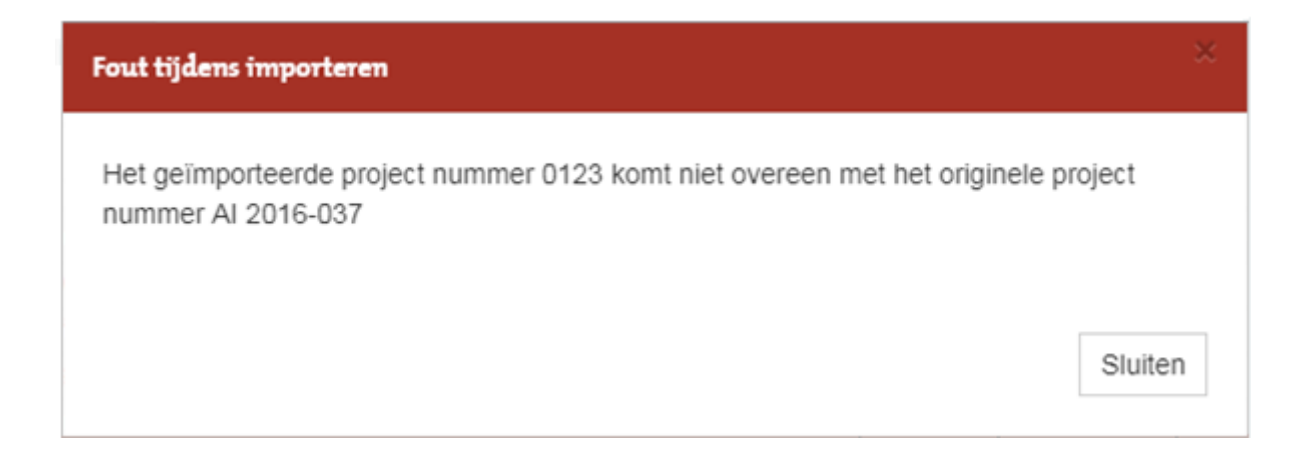

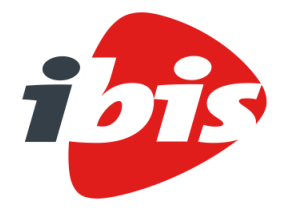

| Datum   | 14 augustus 2019           |
|---------|----------------------------|
| Project | GwwBesteksAdministratie    |
| Betreft | Releasenotes augustus 2019 |

Als alles nog steeds in orde is, dan wordt het ZSX bestand geïmporteerd. Tijdens de import wordt bij overeenkomstige posten gekeken of er iets gewijzigd is in de Code, Omschrijving, Eenheid, Hoeveelheid, Aard of Prijs. Ook wordt gecontroleerd of er nieuwe posten in staan.

Tenslotte wordt gecontroleerd of de originele RaamOvereenkomst posten bevat, die het ZSX niet meer in zich heeft. Deze posten kunnen dan dus worden verwijderd.

Als deze acties worden niet direct doorgevoerd, maar verzameld en uiteindelijk aan de gebruiker gepresenteerd:

| ten |          |            |                                |         |             |      |              |            |
|-----|----------|------------|--------------------------------|---------|-------------|------|--------------|------------|
|     | Actie    | Postnummer | Omschrijving                   | Eenheid | Hoeveelheid | Aard | Prijs per 1h | Percentage |
|     | Nieuw    | 112570     | Verwijderen fundering.(> 50m2, | m2      | 75,00       | F    | 4,00         | 0,0        |
|     | Wijzigen | 112510     | Verwijderen fundering.(< 15m2, | m2      | 90,00       | F    | 3,00         | 0,0        |
|     | Wijzigen | 112520     | Verwijderen fundering.(15-50m  | m2      | 270,00      | F    | 1,33         | 0,0        |
|     | Wijzigen | 112540     | Verwijderen fundering.(< 15m2, | m2      | 90,00       | F    | 3,00         | 0,0        |
|     | Wijzigen | 112550     | Verwijderen fundering.(15-50m  | m2      | 270,00      | F    | 1,33         | 0,0        |
|     | Wijzigen | 114530     | Opbr. rubber tegels.(300x300x8 | m2      | 60,00       | F    | 4,50         | 0,0        |
|     | Wijzigen | 166110     | Aanbr. betonstraatstenen(df <5 | m2      | 20,00       | F    | 13,50        | 0,0        |
|     |          |            |                                |         |             |      |              |            |
|     |          |            |                                |         |             |      | Toepas       | sen Sluit  |

Hier is te zien dat er een nieuwe post (112570) is gevonden en dat er 6 gewijzigde posten zijn gevonden. Bij iedere post is in rood aangegeven wat er precies verschillend is. Als de gebruiker een of meerdere wijzigingen toch niet uit wil voeren, dan kan het vinkje weggehaald worden bij de betreffende regel. Als op de knop "Toepassen" wordt geklikt, dan worden alle mutaties waar nog een vinkje bij staat doorgevoerd in het OPBOUW scherm. Let hier wel op: de mutaties zijn dan nog niet opgeslagen. Pas wanneer de knop OPSLAAN wordt gebruikt, dan wordt de nieuwe data weggeschreven naar de database!

## 01.12 Toevoegen bestekpost in een DeelOpdracht accepteert geen bestaande code uit de RaamOvereenkomst

Wanneer handmatig een bestekpost wordt toegevoegd aan een DeelOpdracht, dan wordt gecontroleerd of het ingevoerde bestekpostnummer al bestaat in de RaamOvereenkomst. Is dat het geval, dan wordt de code niet geaccepteerd en moet een nieuwe code worden ingevoerd.

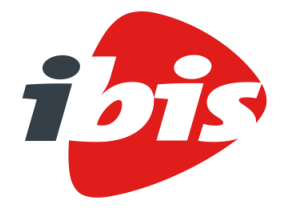

| Datum   | 14 augustus 2019           |
|---------|----------------------------|
| Project | GwwBesteksAdministratie    |
| Betreft | Releasenotes augustus 2019 |

## 01.13 Bij het versturen van een bericht kan ook handmatig een extra email adres worden ingevoerd

Wanneer een bericht opgesteld wordt en er wordt aangegeven dat het bericht ook per email verstuurd moet worden, dan is het nu mogelijk om het bericht ook naar handmatig toegevoegde email adressen te sturen:

| Nieuw bericht                      |   |                                                                                | ×       |
|------------------------------------|---|--------------------------------------------------------------------------------|---------|
| Geadresseerden<br>Email adres      | + | Titel                                                                          |         |
| Gebruikers<br>☐ ahoek511@gmail.com |   | Bericht                                                                        |         |
|                                    |   | bericht aan gebruikers ook via email versturen urgent bericht Verstuur Annulee | ير<br>۲ |

De lijst "Gebruikers" bevat de email adressen van collega's die ook toegang hebben tot het project. Als het bericht ook aan een persoon gestuurd moet worden die geen toegang tot het project heeft, dan kan het email adres van deze persoon ingevoerd worden bij "Geadresseerden". Nadat op de `+' knop is geklikt, wordt dit email adres aan de lijst toegevoegd. Er mogen meerdere email adressen ingevoerd worden.

### 01.14 In een DeelOpdracht zijn extra posten nu ook beter zichtbaar in tab "Weekstaten"

In een DeelOpdracht kunnen drie verschillende soorten bestekposten voorkomen. In de tab OPBOUW en in de rapporten "Weekstaat" en "Termijnstaat" is dat zichtbaar gemaakt door de code van de bestekpost NORMAAL, VET of VET en ONDERSTREEPT af te drukken.

NORMAAL = Posten die uit de RaamOvereenkomst afkomstig zijn

VET = Posten uit de RaamOvereenkomst die daar NA de datum aanbesteding aan zijn toegevoegd VET + ONDERSTREEPT = Posten handmatig aan de DeelOpdracht toegevoegd

Dezelfde weergave is nu ook gebruikt in de tab "Weekstaten"

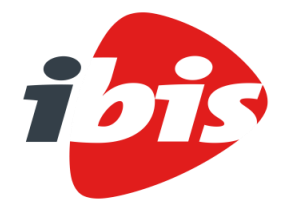

| Datum   | 14 augustus 2019           |
|---------|----------------------------|
| Project | GwwBesteksAdministratie    |
| Betreft | Releasenotes augustus 2019 |

#### 01.15 Een Extra Declaratie mag nu een code hebben met meer dan 6 cijfers

Bij het toevoegen van een Extra Declaratie was het mogelijk om een code in te voeren van meer dan 6 karakters. Nadat op de knop "Opslaan" was geklikt, bleek echter dat de code na het 6<sup>e</sup> cijfer werd afgekapt. In deze nieuwe versie van BesteksAdministratie is een code van tien cijfers toegestaan voor een Extra Declaratie.

### 01.16 Bij her-openen van een termijn wordt nu eerst een waarschuwing gegeven

Een termijn die is afgesloten in GwwBesteksAdministratie kan ook weer geopend worden. De knop "Openen termijn x" is daarvoor bedoeld. De tekst van deze knop zorgt echter regelmatig voor verwarring. Gebruikers menen dat de knop bedoeld is om de termijn in te zien. Om verdere verwarring te voorkomen, wordt nadat op de knop is geklikt, de volgende melding getoond:

| Bevestigen                                                                                                    |                   |
|----------------------------------------------------------------------------------------------------|-------------------|
| Hiermee wordt de status van termijn 2 weer op 'Voorlopig' gezet. Weet j<br>afgesloten termijn 2 opnieuw wilt openen? | e zeker dat je de |
|                                                                                                    | Ja Nee            |

# 01.17 Bij het selecteren van bestekposten uit een RaamOvereenkomst zijn nu filtermogelijken ingebouwd

Na het aanmaken van een DeelOpdracht is de volgende stap het selecteren van een aantal bestekposten uit de RaamOvereenkomst. Sommige RaamOvereenkomsten zijn echter dusdanig groot dat de gebruiker heel veel moet scrollen om bij de gewenste bestekposten terecht te komen. Om het vinden van de juiste bestekposten efficiënter te maken zijn aan de kolommen "Code" en "Omschrijving" filters toegevoegd. Het filter op de kolom "Code" werkt als "Begint met" en het filter op de kolom "Omschrijving" werkt als "Bevat".

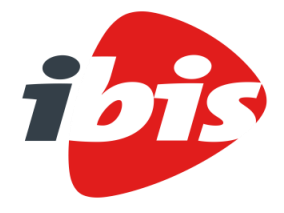

| Datum   | 14 augustus 2019           |
|---------|----------------------------|
| Project | GwwBesteksAdministratie    |
| Betreft | Releasenotes augustus 2019 |

|                           | Bestekspost | Omschrijving                                       |
|---------------------------|-------------|----------------------------------------------------|
|                           | Filter x    | betontegels                                        |
| alle / geen               | 1140        | Opbreken betontegels 300 x 300 x 50 mm             |
|                           | 114030      | Opbr. betontegels.(300x300x50, <50m2,pallet/depot) |
|                           | 114040      | Opbr. betontegels.(300x300x50, >50m2,pallet/depot) |
|                           | 114050      | Opbr. betontegels.(300x300x50mm, <50m2,hergebruik) |
|                           | 114060      | Opbr. betontegels.(300x300x50mm, >50m2,hergebruik) |
|                           | 114070      | Opbr. betontegels.(300x300x50, <50m2,afv. rec)     |
|                           | 114080      | Opbr. betontegels.(300x300x50, >50m2,afv. rec)     |
| <u>alle</u> / <u>geen</u> | 1141        | Opbreken betontegels 300 x 300 x 80 mm             |
|                           | 114130      | Opbr. betontegels.(300x300x80, <50m2,pallet/depot) |
|                           | 114140      | Opbr. betontegels.(300x300x80, >50m2,pallet/depot) |
|                           | 114150      | Opbr. betontegels.(300x300x80mm, <50m2,hergebruik) |
|                           | 114160      | Opbr. betontegels.(300x300x80mm, >50m2,hergebruik) |
|                           | 114170      | Opbr. betontegels.(300x300x80, <50m2,afv. rec)     |

Wordt, zoals in bovenstaand voorbeeld, het woord "betontegels" ingetypt, dan worden in het grid alleen die bestekposten getoond waar het woord "betontegels "in de omschrijving voorkomt.

#### 01.18 Eenmalige kosten kunnen nu procentueel worden afgeboekt

Eenmalige kosten (= bestekposten met een code die met `91' begint) kunnen nu aangeduid worden als posten die procentueel per week afgeboekt moeten worden. Dit is vooral makkelijk bij de post "918870 Korting".

In de tab OPBOUW, is in de kolom EENHEID van een '91-post', een icoon van een calculator te zien:

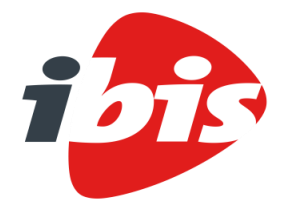

| Datum   | 14 augustus 2019           |
|---------|----------------------------|
| Project | GwwBesteksAdministratie    |
| Betreft | Releasenotes augustus 2019 |

| ✓ Opslaan ✓ Export ZSX A Inschrijvingstaat |                                                   |       |           |  |  |  |  |
|--------------------------------------------|---------------------------------------------------|-------|-----------|--|--|--|--|
| Postnummer:                                | Toevoegen                                         |       |           |  |  |  |  |
| Postnummer                                 | Postnummer Omschrijving                           |       |           |  |  |  |  |
| 1                                          | VOORBEREIDENDE- EN OPRUIMWERKZAAMHEDEN            |       |           |  |  |  |  |
| 101020                                     | Test niet verrekenbaar                            | m2    | 100,00    |  |  |  |  |
| 101030                                     | qwerty                                            | m2    | 100,00    |  |  |  |  |
| 11                                         | VERKEERSMAATREGELEN                               |       |           |  |  |  |  |
| 112                                        | Toepassen afzettingen en omleidingen              |       |           |  |  |  |  |
| 112010                                     | Toepassen verkeersmaatregelen.                    | EUR   | 10.000,00 |  |  |  |  |
| 112020                                     | post                                              | m     | 100,00    |  |  |  |  |
| 131410                                     | Verw. & Afv. PVC-buis Ø125-200mm incl. grondwerk. |       | 100,00    |  |  |  |  |
| 9                                          | Staartposten                                      |       |           |  |  |  |  |
| 91                                         | Eenmalige kosten                                  |       |           |  |  |  |  |
| 918870                                     | Korting                                           | EUR 🗮 | 0,00      |  |  |  |  |
| 918880                                     | Overige eenmalige kosten                          |       | 1.000,00  |  |  |  |  |
| 929990                                     | Uitvoeringskosten                                 |       | 1.000,00  |  |  |  |  |
| 939990                                     | Algemene kosten                                   | EUR   | 1.000,00  |  |  |  |  |

Wanneer op dat icoon wordt geklikt zal het rood worden, ten teken dat post in kwestie per week, procentueel zal worden afgeboekt. In de tab WEEKSTATEN kan bij deze post dan ook niet meer handmatig een productie worden ingevoerd. Zolang er nog geen productie voor deze post is opgenomen, kan een 'percentage post' nog teruggezet worden naar een 'normale staartpost'.

#### 01.19 De instellingen voor afdrukopties kunnen nu worden opgeslagen

Bijna alle rapporten in GwwBesteksAdministratie hebben een of meer opties waarmee de output kan worden gestuurd. De default waarde van deze opties was tot nu toe altijd hard-coded. Vanaf nu hebben gebruikers die APPLICATIE-BEHEERDER zijn de mogelijkheid om de opties naar believen in te stellen en deze vervolgens op te slaan. Iedere keer dat GwwBesteksAdministratie vanaf dat moment opnieuw wordt opgestart, zullen de afdruk opties de opgeslagen waarde als default mee krijgen:

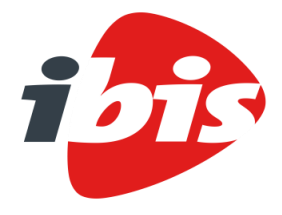

| Datum   | 14 augustus 2019           |
|---------|----------------------------|
| Project | GwwBesteksAdministratie    |
| Betreft | Releasenotes augustus 2019 |

| Rapporten                           |                  |  |  |  |  |
|-------------------------------------|------------------|--|--|--|--|
| Weekstaat                           |                  |  |  |  |  |
| Termijnstaat                        |                  |  |  |  |  |
| Staat van afrekening                |                  |  |  |  |  |
| Eindafrekening                      |                  |  |  |  |  |
| Inschrijvingstaat                   |                  |  |  |  |  |
| Weekrapport                         |                  |  |  |  |  |
| Risicoregeling                      |                  |  |  |  |  |
|                                     |                  |  |  |  |  |
|                                     |                  |  |  |  |  |
| C Verversen rapport                 | 🖺 Opties opslaan |  |  |  |  |
| Weekcode:                           | Kiezen 🗸         |  |  |  |  |
| ✓ Alleen posten met productie tonen |                  |  |  |  |  |
| Weekaantekeningen afdrukken         |                  |  |  |  |  |
| Ondertekening afdrukken             |                  |  |  |  |  |
|                                     |                  |  |  |  |  |

# 01.20 Wanneer een externe gebruiker een DeelOpdracht maakt, worden de rollen en rechten van het uitnodigende bedrijf overgenomen

Wanneer opdrachtgever en opdrachtnemer samenwerken in een project, dan is het vaak zo dat de aannemer als externe partij in het project aanwezig is. Daarvoor heeft de opdrachtgever een rol aangemaakt in GwwBesteksAdministratie met een specifieke rechten verdeling voor de aannemer. Wanneer de aannemer een nieuwe DeelOpdracht aanmaakt in een RaamOvereenkomst, dan krijgt hij nu automatisch dezelfde rol met dezelfde rechten in de zojuist aangemaakte DeelOpdracht.

#### 01.21 Nieuwe Interface voor het DeelOpdrachten overzicht

Wanneer een RaamOvereenkomst wordt geopend, wordt een venster getoond met daarin alle DeelOpdrachten die onder deze RaamOvereenkomst zijn aangemaakt. Dit is een simpele lijst waarin iedere DeelOpdracht tevens een hyperlink is om de DeelOpdracht te openen. Er is nu een compleet nieuwe interface gemaakt voor dit overzicht:

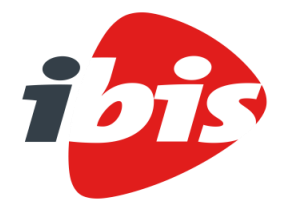

| Datum   | 14 augustus 2019           |
|---------|----------------------------|
| Project | GwwBesteksAdministratie    |
| Betreft | Releasenotes augustus 2019 |

| Deelopdracht #1   |                            | Fictieve    | som RaamOvereenkomst | Naam             | Gerealiseerd | ∑ DeelOpdrachten |
|-------------------|----------------------------|-------------|----------------------|------------------|--------------|------------------|
| tatus: Uitvoering | Projectnummer: AI 2016-037 |             | 764.693,02           | Deelopdracht #1  | 0,00         | 4.863,19         |
| anvang: 8-4-2019  | Geopend: 1-8-2019 09:19    | Gerealiseer | I ∑ DeelOpdrachten   | Deelopdracht #2  | 1.480,81     | 4.492,79         |
|                   |                            | 33.762,64   | 77.088,07            | Deelopdracht #3  | 1.811,33     | 16.222,83        |
| Deelopdracht #2   |                            |             |                      | Deelopdracht #6  | 991,49       | 1.321,98         |
| tatus: Uitvoering | Projectnummer: AI 2016-037 |             |                      | Maaien perceel x | 0,00         | 1.001,50         |
| anvang: 10-4-2019 | Geopend: 23-7-2019 13:59   | 4%          | 10%                  | Deelopdracht #7  | 14.179,52    | 11.347,03        |
| -                 |                            |             |                      | Deelopdracht #11 | 6.368,59     | 8.845,2          |
| eelopdracht #3    |                            |             |                      | Deelopdracht #12 | 0,00         | 0,0              |
| tatus: Uitvoering | Projectnummer: AI 2016-037 |             |                      |                  |              |                  |
| anvang: 1-5-2019  | Geopend: 23-7-2019 13:59   |             |                      |                  |              |                  |
|                   |                            | pdrat       |                      |                  |              |                  |
| Deelopdracht #6   |                            | 2           | 173                  |                  |              |                  |
| tatus: Uitvoering | Projectnummer: AI 2016-037 | E           |                      |                  |              |                  |
| anvang: 1-7-2019  | Geopend: 23-7-2019 14:04   |             | Deelopdracht #7      |                  |              |                  |
|                   |                            |             |                      | Deelopdracht     | ¥11          |                  |
| /laaien perceel x |                            |             | idrat                |                  |              |                  |
| tatus: Uitvoering | Projectnummer: AI 2016-037 |             |                      | Deelopdrac       | ht #8        |                  |
| anvang: 1-7-2010  | Geopend: 23-7-2010 00:15   |             |                      |                  | ht #9        |                  |

Aan de linkerkant van het scherm worden de DeelOpdrachten getoond in de vorm van zogenaamde tegels. Op iedere tegel worden de volgende gegevens afgedrukt:

- Projectnaam
- Status van het project
- Projectnummer
- Datum aanvang
- Datum laatst geopend
- Projectafbeelding
- Aantal ongelezen berichten voor dit project

Om de DeelOpdracht te openen kan er op een willekeurige plek in de tegel worden geklikt. Aan de rechterkant van het beeldscherm worden twee dashboard onderdelen getoond. Het bovenste onderdeel bevat een lijst met de aanwezige DeelOpdrachten met vermelding van de Som van de DeelOpdracht en het totaalbedrag dat in reeds afgesloten termijnen is gerealiseerd.

Links van het grid wordt de Fictieve Som van de RaamOvereenkomst getoond plus een grafische weergave van het procentuele aandeel van de totalen van alle DeelOpdrachten ten opzichte van de Fictieve Som.

Het onderste onderdeel is een tijdlijn weergave van alle DeelOpdrachten waar een Datum aanvang voor is ingevuld. Het uitgangspunt is de aanbestedingsdatum van de RaamOvereenkomst (zwarte balk). Er wordt standaard een contractduur van vier jaar verondersteld, dus de einddatum van de RaamOvereenkomst is de aanbestedingsdatum plus vier jaar.

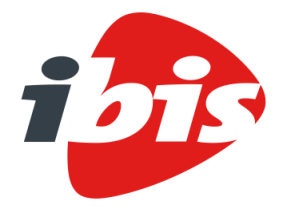

| Datum   | 14 augustus 2019           |
|---------|----------------------------|
| Project | GwwBesteksAdministratie    |
| Betreft | Releasenotes augustus 2019 |

Vervolgens worden alle DeelOpdrachten in het overzicht geplaatst op basis van de Datum aanvang en de Opleveringsdatum. Als er geen opleveringsdatum is ingevuld bij de DeelOpdracht , dan wordt dezelfde einddatum gehanteerd als bij de RaamOvereenkomst.

#### 01.22 Nieuw rapport "Postenoverzicht" voor de RaamOvereenkomst

Er is een nieuw rapport, "Posten overzicht", toegevoegd aan de RaamOvereenkomst. Dit overzicht laat alle bestekposten uit de raamovereenkomst zien met daarbij een overzicht van de productie die voor die bestekpost is uitgevoerd in de verschillende DeelOpdrachten. Een voorbeeld van hoe dat rapport er uit kan zien is als volgt:

POSTEN OVERZICHT

|                            |                                                    |             |              |                                            |     |                          | D             | atum: 08-09-2015  |
|----------------------------|----------------------------------------------------|-------------|--------------|--------------------------------------------|-----|--------------------------|---------------|-------------------|
| Bestek<br>Besteks          | : Asfalt onderhoud 2013<br>vorm : Raamovereenkomst | Datum aar   | nbest        | eding : 01-0                               | 1-2 | 2015                     |               |                   |
| Versie                     | :1                                                 | Fictieve so | m            | ;€ 1.                                      | 14  | 5.000,00                 |               |                   |
| Opdrach                    | tgever : Gemeente                                  |             |              |                                            |     |                          |               |                   |
| Aannen                     | er : Aannemersbedrijf                              |             |              |                                            |     |                          | (             | bedragen in euro) |
| BESTEKS<br>POST-<br>NUMMER | OMSCHRUVING                                        |             | EEN-<br>HEID | HOEVEELHEID<br>RESULTAATS-<br>VERPLICHTING | A   | VERWERKTE<br>HOEVEELHEID | Verrekenprijs | BEDRAG            |
| 2                          | Opbreekwerkzaamheden                               |             |              |                                            |     |                          |               |                   |
| 21                         | Elementenverharding                                |             |              |                                            |     |                          |               |                   |
| 2101                       | Betontegels                                        |             |              |                                            |     |                          |               |                   |
| 210110                     | Opbr. BT 300x300x45mm; b:1,5-3m; hergebr           | r.          | m2           | 210,00                                     | F   |                          |               |                   |
|                            | Deelopdracht 1                                     |             |              | 50,00                                      | v   | 54,00                    | 2,00          | 108,00            |
|                            | Deelopdracht 2                                     |             |              | 100,00                                     | v   | 130,00                   | 2,00          | 260,00            |
|                            | Totaal uitgevoerd                                  |             |              |                                            |     | 184,00                   |               | 368,00            |
| 210120                     | Opbr. BT 150x300x60mm; b:> 3m; hergebr.            |             | m2           | 30,00                                      | F   |                          |               |                   |
|                            | Deelopdracht 1                                     |             |              | 30,00                                      | v   | 30,00                    | 2,00          | 60,00             |
|                            | Totaal uitgevoerd                                  |             |              |                                            |     | 30,00                    | -             | 60,00             |
| 210130                     | Opbr. BT 300x300x60mm; b:> 3m; bergebr.            |             | m2           | 140.00                                     | F   |                          |               |                   |
| 210150                     | Deelopdracht 1                                     |             |              | 10.00                                      | v   | 10.00                    | 2.00          | 20.00             |
|                            | Deelopdracht 3                                     |             |              | 10.00                                      | v   | 10.00                    | 2,00          | 20,00             |
|                            | Deelopdracht 5                                     |             |              | 10,00                                      | v   | 10,00                    | 2,00          | 20,00             |
|                            | Deelopdracht 8                                     |             |              | 20,00                                      | v   | 20,00                    | 2,00          | 40,00             |
|                            | Totaal uitgevoerd                                  |             |              |                                            |     | 50,00                    |               | 100,00            |
| 210140                     | Opbr. BT 200x300x50 mm; b:> 3m; hergebr.           |             | m2           | 150,00                                     | F   |                          |               |                   |
| 210150                     | Opbr BT 300x300x50 mm; b; > 3m; bergebr            |             | m2           | 100.00                                     | F   |                          |               |                   |
| 210100                     |                                                    |             |              | 100,00                                     |     |                          |               |                   |
|                            |                                                    |             |              |                                            |     |                          |               |                   |
|                            | Subtotaal                                          |             |              |                                            |     |                          |               |                   |
| 1                          | Subtotaa                                           |             |              | 1                                          |     |                          |               | 528,00            |

## 01.23 Optie om altijd de prijs uit de RaamOvereenkomst te halen in plaats van uit DSX bestand

Wanneer een DeelOpdracht wordt aangemaakt door middel van het importeren van een DSX bestand, dan wordt de prijs van een bestekpost altijd gelezen uit het DSX bestand, tenzij het DSX bestand voor

Bladnr. 1

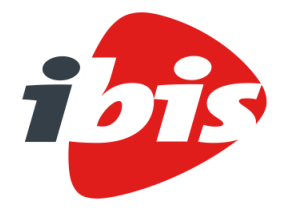

| Datum   | 14 augustus 2019           |
|---------|----------------------------|
| Project | GwwBesteksAdministratie    |
| Betreft | Releasenotes augustus 2019 |

een bepaalde post geen prijs bevat. In dat geval wordt op basis van het bestekpostnummer de prijs opgezocht in de bijbehorende RaamOvereenkomst.

In deze update is een optie ingebouwd waarmee aangegeven kan worden dat de prijs per eenheid ALTIJD in de RaamOvereenkomst opgezocht moet worden. Ook al bevat het DSX bestand zelf ook prijzen.

#### 01.24 "Springen" naar een bestekpost

In een project met een flink aantal bestekposten kan het vervelend zijn om steeds heen en weer te scrollen om bij de bestekpost te komen waar productie voor ingevoerd moet worden. Om het gebruikersgemak te verhogen is nu een mogelijkheid gemaakt om snel naar een bestekpost te gaan. Links boven in het scherm van het onderdeel "Weekstaat" is een invoerveld gemaakt waar een bestekpostnummer ingevuld kan worden. Zodra een cijfer is ingetoetst zal in het grid direct de dichtst bijzijnde bestekpost worden opgezocht:

| mijn il | bis 🕻 GwwBest | eksAdministratie > Herinrichting Polderweg Den Heler Besteksvor | m Bester  | Status Uit   | voerin |
|---------|---------------|-----------------------------------------------------------------|-----------|--------------|--------|
| Weeks   | staten Weekra | apporten Extra declaraties Kortingen Herziene verrekenprijs Raj | oporten V | Veken Termij | inen   |
| Postn   | ummer 🗸 🗸     | Opslaan 🖨 Afdrukken 🦘 Importeren                                |           |              |        |
|         | Postnummer    | Omschrijving                                                    | Eenheid   | Hoeveelheid  | Aard   |
|         | 1             | Voorbereidende en opruimingswerk                                |           |              |        |
|         | 12            | Verkeersmaatregelen                                             |           |              |        |
|         | 121010        | Maken tekening(en) t.b.v. verkeersmaatregel(en).                |           | 0,00         | N      |
|         | 121020        | Toepassen afzetting(en) op enkelbaansweg.                       |           | 0,00         | N      |
|         | 121030        | Toepassen omleidingsroutes.                                     | EUR       | 0,00         | N      |
|         | 13            | Bemaling                                                        |           |              |        |

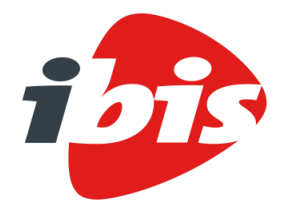

Datum14 augustus 2019ProjectGwwBesteksAdministratieBetreftReleasenotes augustus 2019

## 02 OPGELOSTE BUGS

#### 02.01 Rapport Termijnstaat drukte niet overal de voettekst af

Het rapport "Termijnstaat" bestaat uit een aantal secties. Bij de secties "Termijnbedrag" en "Termijnenoverzicht" werd de voettekst niet afgedrukt. Dat is in deze versie aangepast.

#### 02.02 Rapport "Staat van Afrekening" drukte geen Extra Declaraties af

Extra declaraties kunnen aangemaakt worden in een week of in de staat van afrekening. In het laatste geval moeten ze ook afgedrukt worden op de staat van afrekening, maar dat gebeurde niet. Het totaalbedrag werd wel getoond en meegerekend, dus het eindtotaal op de Staat van Afrekening klopte wel. In deze versie worden de Extra Declaraties wel afgedrukt als deze aanwezig zijn.

#### 02.03 Het projectnummer van een project mag maximaal 37 karakters bevatten

GwwBesteksAdministratie stond toe dat een projectnummer langer dan 37 karakters werd ingevoerd. Dit gaf problemen wanneer het project geëxporteerd werd naar een ZSX bestand, omdat het schema voor een ZSX bestand dit niet toestaat. Het invoerveld voor de projectnaam is nu gemaximaliseerd op 37 karakters.

#### 02.04 In een DeelOpdracht kan soms de prijs van een bestekpost worden gewijzigd

In sommige gevallen was de prijs van een bestekpost in een DeelOpdracht te wijzigen, ondanks dat deze post uit een RaamOvereenkomst was overgenomen. Dit is in deze versie verholpen.

## 02.05 De rapporten "Staat van Afrekening" en "Eindafrekening" drukten beide geen bedrag af waar 0% BTW over wordt geheven

Als een project posten bevat waarover GEEN btw wordt verrekend dan was het bedrag waarover geen btw werd verrekend niet zichtbaar op de Staat van Afrekening en ook niet op de Eindafrekening. Dat is in deze versie verbeterd.

#### 02.06 De knop "Openen termijn x" wordt vaak verkeerd geïnterpreteerd

Gebruikers bleken vaak de knop "Openen termijn x" verkeerd te interpreteren. Gedacht werd dat de gebruiker via die knop inzage kreeg in de termijnstaat, terwijl deze functie een reeds afgesloten termijn weer opnieuw de status "Voorlopig" geeft. Om verwarring te voorkomen wordt nu eerst een melding gegeven met tekst en uitleg, plus een mogelijkheid om de functie te annuleren:

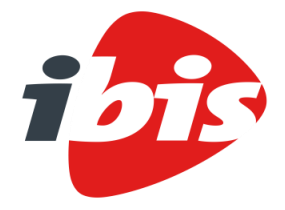

| Datum   | 14 augustus 2019         |
|---------|--------------------------|
| Project | GwwBesteksAdministratie  |
| Betreft | Releasenotes augustus 20 |

### Bevestigen

Hiermee wordt de status van termijn 1 weer op 'Voorlopig' gezet. Weet je zeker dat je de afgesloten termijn 1 opnieuw wilt openen?

2019

| Ja | Nee |
|----|-----|
|----|-----|

## 02.07 Het rapport "Termijnstaat" drukte geen voettekst (parafering) af in de secties "Termijnbedrag" en "Termijnen overzicht"

De voettekst voor het rapport "Termijnstaat" werd op een aantal pagina's niet afgedrukt. Dat gebeurde in de rapportsecties "Termijnbedrag" en "Termijnen overzicht". Dit probleem is in deze versie verholpen.